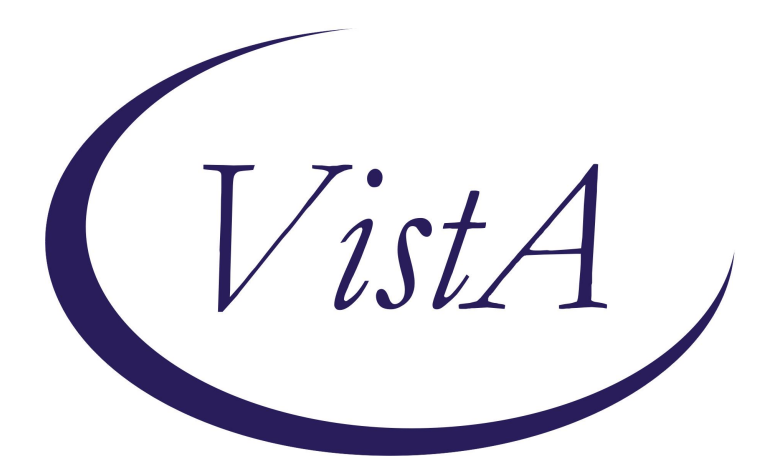

Update \_2\_0\_422

**Clinical Reminders** 

# VA-L2 LOW ACUITY LOW INTENSITY TELEHEALTH TEMPLATES

**Install Guide** 

July 2024

Product Development Office of Information Technology Department of Veterans Affairs

| Table of Contents |    |
|-------------------|----|
| INTRODUCTION      | 1  |
| INSTALL EXAMPLE   | 5  |
| POST INSTALLATION | 14 |

# **Introduction**

The Low Acuity/Low Intensity (L2) Program is a recognized national program under the Remote Patient Monitoring-Home Telehealth (RPM-HT) umbrella. The L2 program extends services of the existing VHA RPM-HT program to Veterans who have stable health conditions (Low Acuity) that do not require frequent interventions (Low Intensity). The intent of the L2 Program is to provide non-urgent care with a focus on health promotion, care coordination, and disease management for Veterans who would benefit from patient education, whole health coaching, patient self-management, and appropriate input from health care professionals for management of symptoms and behaviors. In addition, the L2 Program also provides these Veterans with knowledge about their chronic conditions (or conditions at risk of developing into chronic conditions that could lead to avoidable deteriorations), as well as improving their health and reducing outpatient visits.

Inclusion criteria for participation in the L2 Program are as follows:

The Veteran must be medically stable.

The Veteran must be appropriate for self-care.

The Veteran is able to utilize the assigned vendor technology.

The Veteran or caregiver must be willing to fully participate in the program with one -two times per week completion of health sessions (or daily for TeleMove) for weekly review by their assigned Care Coordinator

With tracking and trending abnormal vital sign data and symptom responses, along with care coordination, the L2 Program seeks to empower Veterans, through education, clinical support, and health coaching, to make self-motivated lifestyle changes. The expectation is that these lifestyle changes will improve the Veteran's health and quality of life and reduce outpatient visits and hospital readmissions. The L2 Program does **not** provide case management at the level of the traditional RPM-HT program. Instead, the L2 Program features the Care Coordinator as a partner or coach in patient self-management using the Whole Health Model of care.

The L2 Program enrollment starts with a focused assessment that leads to the development of Veteran-centric goals and a treatment plan that includes patient education, health coaching, medication management, and collaboration with other services and community resources.

In summary, the L2 Program supports Veterans across the health care continuum through:

One- to two-time-per-week monitoring and assessment of the Veteran's progress toward health goals (daily for TeleMove)

Weekly review of data by assigned Care Coordinator

Empowerment of Veterans to have healthy lifestyles through meaningful choices.

Establishment of the Veteran's residence as the preferred site of care.

Enabling timely provision of services.

Use of evidence-based care guidelines to develop services

These templates will be used to promote consistent documentation for L2 across all sites.

The updated national templates will replace the previously distributed local versions at sites. All sites implementing L2 will be required to install these templates and remove any previous L2 templates used.

UPDATE\_2\_0\_422 contains 1 Reminder Exchange entry named **UPDATE\_2\_0\_422** VA-L2 LOW ACUITY LOW INTENSITY TH TEMPLATES

The exchange file contains the following components:

## TIU TEMPLATE FIELD

WP4LINES EDIT 60 W-P4LINES(REQ) WORD 2 LINES

### HEALTH FACTORS

VA-REMINDER UPDATES [C] VA-UPDATE 2 0 422 VA-L2 (LOW ACUITY/LOW INTENSITY) [C] VA-L2 SCREEN-OTHER VA-L2 SCREEN-DECLINED VA-L2 SCREEN-NOT ENROLLED VA-L2 TECH ED CARE BETWEEN L2/PACT VA-L2 TECH ED VET RIGHT/RESPONSIBILITY VA-L2 TECH ED L2 TELEHEALTH PROGRAM VA-L2 DMP OTHER VA-L2 DMP DEPRESSION VA-L2 DMP WEIGHT MANAGEMENT VA-L2 DMP HYPERTENSION VA-L2 DMP HEART FAILURE VA-L2 DMP DIABETES VA-L2 DMP PRE-DIABETES VA-L2 SCREEN-ENROLLED HT ASSESSMENT/TREATMENT PLAN [C] HT EMERG PRIORITY HIGH-IMMEDIATE EVAL **HT EMERG PRIORITY MOD-SVCS AFTER 3-7D** HT EMERG PRIORITY LOW-HAS RESOURCES VA-L2 ENROLLMENT REDUCE DEPRESSION STRATEGY VA-L2 ENROLLMENT GOAL REDUCE DEPRESSION VA-L2 ENROLLMENT HEART FAILURE STRATEGY VA-L2 ENROLLMENT GOAL REDUCE HEART FAILURE VA-L2 ENROLLMENT BLOOD PRESSURE STRATEGY VA-L2 ENROLLMENT GOAL REDUCE BLOOD PRESSURE VA-L2 ENROLLMENT REDUCE A1C STRATEGY VA-L2 ENROLLMENT GOAL REDUCE A1C VA-L2 ENROLLMENT WEIGHT LOSS STRATEGY

VA-L2 ENROLLMENT GOAL WEIGHT LOSS VA-L2 ASSESSMENT HEALTH BEHAVIOR HEALTHY COPING VA-L2 ASSESSMENT HEALTH BEHAVIOR REDUCING RISKS VA-L2 ASSESSMENT HEALTH BEHAVIOR PROBLEM SOLVING VA-L2 ASSESSMENT HEALTH BEHAVIOR TAKING MEDS VA-L2 ASSESSMENT HEALTH BEHAVIOR SELF-MONITORING VA-L2 ASSESSMENT HEALTH BEHAVIOR BEING ACTIVE VA-L2 ASSESSMENT HEALTH BEHAVIOR HEALTHY EATING VA-L2 ASSESSMENT/TREATMENT ENROLLMENT VA-L2 ADDITIONAL EQUIPMENT ORDERED NO VA-L2 ADDITIONAL EQUIPMENT ORDERED VA-L2 ENROLLMENT PACK PREVIOUSLY PROVIDED VA-L2 ENROLLMENT PACK GIVEN TO VET VA-L2 ENROLLMENT PACK EMAILED TO VET VA-L2 ENROLLMENT PACK MAILED TO VET VA-L2 TECH PREFERRED LEARNING OTHER VA-L2 TECH PREFERRED LEARNING COMPUTER LIT VA-L2 TECH PREFERRED LEARNING MEDIA VA-L2 TECH PREFERRED LEARNING DEMO VA-L2 TECH PREFERRED LEARNING LECTURE VA-L2 TECH PREFERRED LEARNING DISCUSS VA-L2 TECH PREFERRED LEARNING READ VA-L2 TECH UNDERSTAND WRITE INSTRUCTION NO VA-L2 TECH UNDERSTAND WRITE INSTRUCTION VA-L2 TECH UNDERSTAND VERBAL INSTRUCTION NO VA-L2 TECH UNDERSTAND VERBAL INSTRUCTION VA-L2 TECH BARRIER NONE VA-L2 TECH BARRIER OTHER VA-L2 TECH BARRIER HEARING IMPAIRED VA-L2 TECH BARRIER VISUALLY IMPAIRED VA-L2 TECH BARRIER CULTURAL VALUE VA-L2 TECH BARRIER LANGUAGE VA-L2 SECURE MESSAGING NO VA-L2 SECURE MESSAGING YES VA-L2 ENROLLED IN MYHEALTHEVET NO VA-L2 ENROLLED IN MYHEALTHEVET YES VA-L2 TECH ED OTHER VA-L2 TECH ED MYHEALTHEVET/MESSAGING VA-L2 TECH ED TECHNOLOGY/BROWSER VA-L2 TECH LEARNER OTHER VA-L2 TECH LEARNER SIGNIFICANT OTHER VA-L2 TECH LEARNER VETERAN VA-L2 VET ACCOMPLISHED GOAL UNKNOWN VA-L2 VET ACCOMPLISHED GOAL NO VA-L2 VET ACCOMPLISHED GOAL PARTIALLY VA-L2 VET ACCOMPLISHED GOAL YES

VA-L2 PERIODIC WEIGHT LOSS STRATEGY VA-L2 PERIODIC GOAL WEIGHT LOSS VA-L2 PERIODIC HEART FAILURE STRATEGY VA-L2 PERIODIC GOAL REDUCE HEART FAILURE VA-L2 PERIODIC REDUCE DEPRESSION STRATEGY VA-L2 PERIODIC GOAL REDUCE DEPRESSION VA-L2 PERIODIC BLOOD PRESSURE STRATEGY VA-L2 PERIODIC GOAL REDUCE BLOOD PRESSURE VA-L2 PERIODIC REDUCE A1C STRATEGY VA-L2 PERIODIC GOAL REDUCE A1C VA-L2 NEVER COMPLETED BROWSER TECH SESSION VA-L2 DISCHARGE CONCERNS ADDRESSED NA VA-L2 DISCHARGE CONCERNS ADDRESSED NO VA-L2 DISCHARGE CONCERNS ADDRESSED YES VA-L2 VET UNDERSTANDS DISCHARGE NA VA-L2 VET UNDERSTANDS DISCHARGE NO VA-L2 VET UNDERSTANDS DISCHARGE YES VA-L2 DISCHARGE INFREQUENT PARTICIPATION VA-L2 DISCHARGE NEVER COMPLETED A SESSION VA-L2 DISCHARGE OTHER VA-L2 DISCHARGE VET DECEASED VA-L2 DISCHARGE L2 PROGRAM COMPLETED VA-L2 DISCHARGE ALTERNATE LEVEL OF CARE VA-L2 DISCHARGE NO VA PC SERVICES VA-L2 DISCHARGE RELOCATION VA-L2 DISCHARGE NON ADHERENT VA-L2 DISCHARGE DECLINED SERVICES VA-L2 DISCHARGE GOALS MET VA-L2 DATE OF DISENROLLMENT VA-L2 PERIODIC EVAL GOALS MET PARTIALLY VA-L2 PERIODIC EVAL GOALS MET NO VA-L2 PERIODIC EVAL GOALS MET YES VA-L2 PERIODIC EVALUATION COMPLETED

#### **REMINDER SPONSOR**

OFFICE OF CONNECTED CARE TELEHEALTH VHA OFFICE OF CONNECTED CARE (10P8)

#### **REMINDER TERM**

VA-REMINDER UPDATE\_2\_0\_422 VA-HT EMERGENCY PRIORITY RATINGS

#### **REMINDER DEFINITION**

VA-HT OBJ EMERGENCY PRIORITY RATING LAST

#### HEALTH SUMMARY TYPE

VA-HT EMERGENCY LEVEL LAST VA-L2 DISEASE MGMT PROTOCOL VA-L2 PERIODIC GOAL

#### **HEALTH SUMMARY OBJECTS**

VA-HT EMERGENCY LEVELS(TIU) L2 DISEASE MANAGEMENT PROTOCOL L2 PERIODIC GOAL

#### **TIU DOCUMENT DEFINITION**

HT EMERGENCY PRIORITY RATING VA-L2 DISEASE MANAGEMENT PROTOCOL VA-L2 PERIODIC GOAL

#### **REMINDER DIALOG**

VA-L2 CONSULT SCREENING VA-L2 ASSESSMENT/PLAN VA-L2 TECH EDUCATION VA-L2 INTERVENTION NOTE VA-L2 DISCHARGE NOTE VA-L2 PERIODIC EVAL

This update is being distributed as a web host file. The address for the host file is: https://REDACTED/UPDATE\_2\_0\_422.PRD

The file will be installed using Reminder Exchange, programmer access is not required.

Installation:

=============

This update can be loaded with users on the system. Installation will take less than 15 minutes.

# Install Example

Go to Reminder exchange in Vista. To Load the exchange file, use LWH. The URL is: https://REDACTED/UPDATE\_2\_0\_422.PRD

| +     | +        | Next   | Screen    | -     | Prev | Screen | ??  | More   | Actions                 | >>> |
|-------|----------|--------|-----------|-------|------|--------|-----|--------|-------------------------|-----|
| CFE   | Create   | Excha  | ange File | En    | try  |        | LHF | Load   | Host File               |     |
| CHF   | Create   | Host   | File      |       |      |        | LMM | Load   | MailMan Message         |     |
| CMM   | Create   | Mail   | Man Messa | ge    |      |        | LWH | Load   | Web Host File           |     |
| DFE   | Delete   | Excha  | ange File | En    | try  |        | RI  | Remir  | nder Definition Inquiry |     |
| IFE   | Install  | . Excl | hange Fil | e E   | ntry |        | RP  | Repac  | ck 🛛                    |     |
| IH    | Install  | .atio  | n History |       |      |        |     |        |                         |     |
| Selec | ot Actio | on: Ne | ext Scree | n / / | LWH  | Load   | Web | Host F | file                    |     |

You should receive a message that the file was successfully loaded into your reminder exchange file.

Search and locate exchange file name UPDATE\_2\_0\_422 VA-L2 LOW ACUITY LOW INTENSITY TH TEMPLATES

| +Item                   | Entry                                                                                                    | Source                                                                                | Date Packed          |
|-------------------------|----------------------------------------------------------------------------------------------------|---------------------------------------------------------------------------------------|----------------------|
| 675                     | UPDATE_2_0_422 VA-L2 LOW<br>ACUITY LOW INTENSITY TH<br>TEMPLATES                                            |                                                                                       | 3                    |
| 676                     | UPDATE_2_0_423 VA-CRISIS LINE<br>FACILITATION                                                               |                                                                                       |                      |
| 677<br>678              | UPDATE_2_0_425 VA-TH DIG<br>DIVIDE ASSMNT BY SOCIAL WORK<br>ACP UPDATE<br>UPDATE_2_0_43 VA-SUICIDE RISK     |                                                                                       |                      |
| +<br>CFE<br>CHF         | + Next Screen - Prev Screen<br>Create Exchange File Entry<br>Create Host File                               | ?? More Actions<br>LHF Load Host File<br>LMM Load MailMan Messa                       | >>><br>ge            |
| CMM<br>DFE<br>IFE<br>IH | Create MailMan Message<br>Delete Exchange File Entry<br>Install Exchange File Entry<br>Installation History | LR List Reminder Defi<br>LWH Load Web Host File<br>RI Reminder Definitio<br>RP Repack | nitions<br>n Inquiry |
| Selec<br>Enter          | t Action: Next Screen// IFE Inst<br>a list or range of numbers (1-903                                       | all Exchange File Entry<br>): 675 <mark>-</mark>                                      |                      |

At the <u>Select Action</u> prompt, enter <u>IFE</u> for Install Exchange File Entry Enter the number that corresponds with your entry titled UPDATE\_2\_0\_422 VA-L2 LOW ACUITY LOW INTENSITY TH TEMPLATES (*in this example it is entry 675, it will vary by site*) that is dated 06/25/2024.

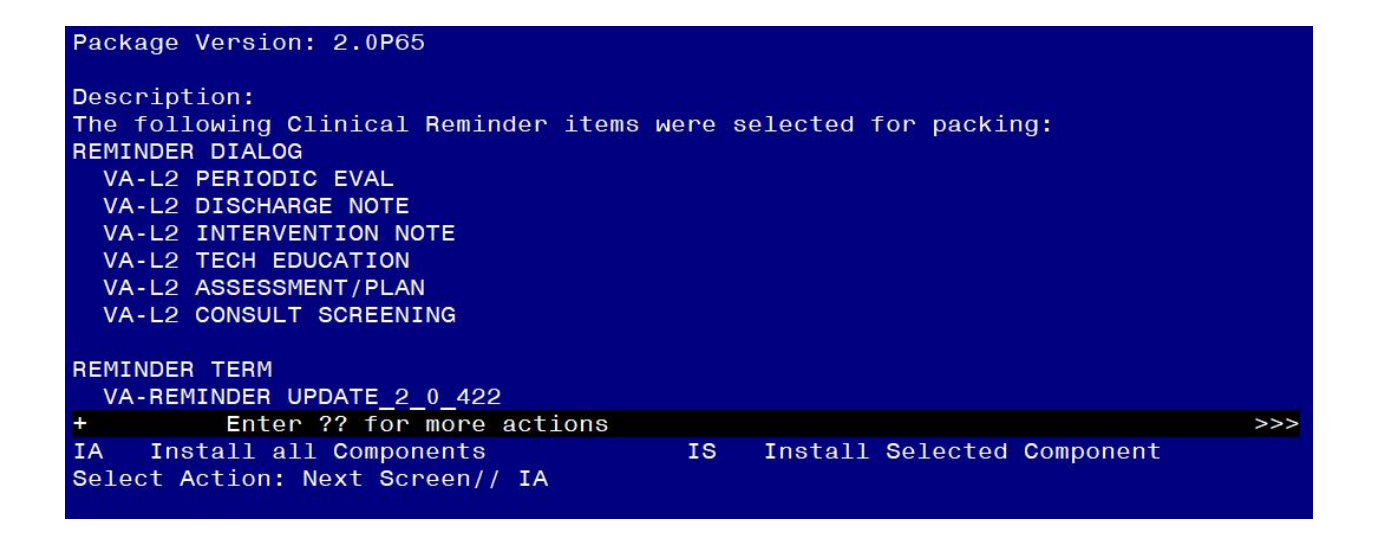

At the **<u>Select Action</u>** prompt, type **<u>IA</u>** for Install all Components and hit enter.

For all new entries in any category, you will choose I to Install If you are prompted to overwrite any items, choose S to Skip until you get to the following components, overwrite HEALTH SUMMARY OBJECTS and TIU DOCUMENT DEFINITION components if prompted.

| Packe                   | d reminder dialog: VA-L2 CONSULT SCREENING [NATIONAL DIA                                                                                        | ALOG]        |        |
|-------------------------|----------------------------------------------------------------------------------------------------|--------------|--------|
| Item                    | Seq. Dialog Findings                                                                                                    | Туре         | Exists |
| 1                       | VA-L2 CONSULT SCREENING                                                                                                    | dialog       |        |
| 2                       | 5 VA-L2 CONSULT SCREENING VERSION<br>Finding: *NONE*                                                                                            | element      |        |
| 3                       | 10 VA-GP L2 CONSULT SCREENING<br>Finding: *NONE*                                                                                                | group        |        |
| 4                       | 10.10 VA-GP L2 CONSULT SCREENING BEST RESPONSE<br>Finding: *NONE*                                                                               | group        |        |
| 5                       | 10.10.10 VA-GP L2 CONSULT SCREENING ENROLLED<br>Finding: VA-L2 SCREEN-ENROLLED (HEALTH FACTOR)                                                  | group        | x      |
| 6                       | PXRM COMMENT                                                                                                    | prompt       | x      |
| 7                       | 10.10.10.10 VA-GP L2 CONSULT SCREENING ENROLLED IN<br>Finding: *NONE*                                                                           | group        |        |
| 8                       | 10.10.10.10.10 VA-L2 CONSULT SCREENING ENROLLED IN                                                                                              | element      |        |
| +                       | + Next Screen - Prev Screen ?? More Actions                                                                                                    |              |        |
| DD<br>DF<br>DS<br>Selec | Dialog Details DT Dialog Text IS Inst<br>Dialog Findings DU Dialog Usage QU Quit<br>Dialog Summary IA Install All<br>t Action: Next Screen// IA | tall Selecte | d      |

Select IA to install all. This will install the reminder dialog VA-L2 CONSULT SCREENING.

Install reminder dialog and all components with no further changes: Y//Y

| Packe | d reminder dialog: VA-L2 CONSULT SCREENING [NATIONAL | DIALOG]         |        |
|-------|------------------------------------------------------|-----------------|--------|
| VA-L2 | CONSULT SCREENING (reminder dialog) installed from   | exchange file.  |        |
| Item  | Seq. Dialog Findings                                 | Туре            | Exists |
| 1     | VA-L2 CONSULT SCREENING                              | dialog          | Х      |
| 2     | 5 VA-L2 CONSULT SCREENING VERSION<br>Finding: *NONE* | element         | х      |
|       |                                                      |                 |        |
| 3     | 10 VA-GP L2 CONSULT SCREENING                        | group           | Х      |
|       | Finding: *NONE*                                      |                 |        |
| 4     | 10.10 VA-GP L2 CONSULT SCREENING BEST RESPONSE       | group           | Х      |
|       | Finding: *NONE*                                      |                 |        |
| 5     | 10.10.10 VA-GP L2 CONSULT SCREENING ENROLLED         | group           | X      |
|       | Finding: VA-L2 SCREEN-ENROLLED (HEALTH FACTOR        | )               | X      |
| 6     | PXRM COMMENT                                         | prompt          | Х      |
| 7     | 10.10.10.10 VA-GP L2 CONSULT SCREENING ENROLLED IN   | group           | х      |
|       | Finding: *NONE*                                      |                 |        |
| . 8   | 10.10.10.10.10 VA-L2 CONSULT SCREENING ENROLLED IN   | element         | X      |
| +     | + Next Screen - Prev Screen ?? More Actions          |                 |        |
| DD    | Dialog Details DT Dialog Text IS                     | Install Selecte | d      |
| DF    | Dialog Findings DU Dialog Usage QU                   | Quit            |        |
| DS    | Dialog Summary IA Install All                        |                 |        |
| Selec | t Action: Next Screen// Q                            |                 |        |

| -                              | •                                                                                                    | -                    |        |
|--------------------------------|----------------------------------------------------------------------------------------------------|----------------------|--------|
| Packed                         | reminder dialog: VA-L2 ASSESSMENT/PLAN [NATIONAL DIA                                                                                   | LOG]                 |        |
| Item                           | Seq. Dialog Findings                                                                                                    | Туре                 | Exists |
| 1                              | VA-L2 ASSESSMENT/PLAN                                                                                                    | dialog               |        |
| 2                              | 5 VA-L2 ASSESSMENT/PLAN VERSION<br>Finding: *NONE*                                                                                     | element              |        |
| 3                              | 10 VA-GP L2 ASSESSMENT/PLAN<br>Finding: VA-L2 ASSESSMENT/TREATMENT ENROLLMENT<br>FACTOR)                                               | group<br>(HEALTH     | x      |
| 4                              | 10.5 VA-GP L2 PROVIDER ACTION<br>Finding: *NONE*                                                                                       | group                |        |
| 5                              | 10.5.10 VA-L2 INTERVENTION PROVIDER NOT NEEDED<br>Finding: *NONE*                                                                      | element              |        |
| 6                              | 10.5.20 VA-L2 INTERVENTION PROVIDER NEEDED<br>Finding: *NONE*                                                                          | element              |        |
| 7                              | PXRM COMMENT                                                                                                    | prompt               | х      |
| +                              | + Next Screen - Prev Screen ?? More Actions                                                                                            |                      |        |
| DD D<br>DF D<br>DS D<br>Select | ialog Details DT Dialog Text IS In<br>ialog Findings DU Dialog Usage QU Qu<br>ialog Summary IA Install All<br>Action: Next Screen// IA | stall Selected<br>it |        |

Select IA to install all. This will install the reminder dialog **VA-L2 ASSESSMENT/PLAN**. Install reminder dialog and all components with no further changes: Y//Y

| Packe | ed reminder dialog: VA-L2 ASSESSMENT/PLAN [NATIONAL DIA | LOG]                   |        |
|-------|---------------------------------------------------------|------------------------|--------|
| VA-L2 | 2 ASSESSMENT/PLAN (reminder dialog) installed from exch | nange file.            |        |
| Iter  | n Seq. Dialog Findings                                  | Туре                   | Exists |
| 1     | VA-L2 ASSESSMENT/PLAN                                   | dialog                 | Х      |
| 2     | 5 VA-L2 ASSESSMENT/PLAN VERSION<br>Finding: *NONE*      | element                | х      |
| 3     | 10 VA-GP L2 ASSESSMENT/PLAN                             | aroup                  | х      |
|       | Finding: VA-L2 ASSESSMENT/TREATMENT ENROLLMENT          | (HEALTH                | x      |
|       | FACTOR)                                                 |                        |        |
| 4     | 10.5 VA-GP L2 PROVIDER ACTION                           | group                  | Х      |
|       | Finding: *NONE*                                         |                        |        |
| 5     | 10.5.10 VA-L2 INTERVENTION PROVIDER NOT NEEDED          | element                | Х      |
| 0     | Finding: *NONE*                                         |                        |        |
| 6     | 10.5.20 VA-L2 INTERVENTION PROVIDER NEEDED              | erement                | x      |
| 7     | PYRM COMMENT                                            | prompt                 | ×      |
| + '   | + Next Screen - Prev Screen ?? More Actions             | prompe                 | ~      |
| DD    | Dialog Details DT Dialog Text IS Ir                     | nstall <b>S</b> electe | d      |
| DF    | Dialog Findings DU Dialog Usage QU Qu                   | uit                    |        |
| DS    | Dialog Summary IA Install All                           |                        |        |
| Seled | ct Action: Next Screen// Q                              |                        |        |

After install, select Q for quit.

| Packed | I reminder dialog: VA-L2 TECH EDUCATION [NATIONAL DIALOG] |        |
|--------|-----------------------------------------------------------|--------|
| Item   | Seq. Dialog Findings Type                                 | Exists |
| 1      | VA-L2 TECH EDUCATION dialog                               |        |
| 2      | 5 VA-L2 TECH EDUCATION VERSION element<br>Finding: *NONE* |        |
| 3      | 10 VA-GP L2 TECH EDUCATION group                          |        |
| 4      | 10.10 VA-GP L2 TECH ED LEARNER group                      |        |
| 5      | 10.10.10 VA-L2 TECH ED LEARNER VETERAN element            |        |
| 0      | Finding: VA-L2 TECH LEARNER VETERAN (HEALTH FACTOR)       | х      |
| 0      | TU.TU.20 VA-L2 TECH ED LEARNER SIGNIFICANT OTHER ETEMENT  | v      |
|        | FACTOR)                                                   | ~      |
| 7      | 10.10.30 VA-L2 TECH ED LEARNER OTHER element              |        |
| +      | + Next Screen - Prev Screen ?? More Actions               |        |
| DD D   | Dialog Details DT Dialog Text IS Install Selecte          | ed     |
| DF D   | Dialog Findings DU Dialog Usage QU Quit                   |        |
| DS D   | Dialog Summary IA Install All                             |        |
| Select | : Action: Next Screen// IA                                |        |

Select IA to install all. This will install the reminder dialog VA-L2 TECH EDUCATION.

| Раске | d reminder dialog: VA-L2 TECH EDUCATION [NATIONAL DIALOG] |            |        |
|-------|-----------------------------------------------------------|------------|--------|
| VA-L2 | TECH EDUCATION (reminder dialog) installed from exchange  | file.      |        |
| Item  | Seq. Dialog Findings                                      | Туре       | Exists |
| 1     | VA-L2 TECH EDUCATION                                      | dialog     | Х      |
| 2     | 5 VA-L2 TECH EDUCATION VERSION<br>Finding: *NONE*         | element    | x      |
| 3     | 10 VA-GP L2 TECH EDUCATION<br>Finding: *NONE*             | group      | x      |
| 4     | 10.10 VA-GP L2 TECH ED LEARNER<br>Finding: *NONE*         | group      | Х      |
| 5     | 10.10.10 VA-L2 TECH ED LEARNER VETERAN                    | element    | х      |
|       | Finding: VA-L2 TECH LEARNER VETERAN (HEALTH FACTOR)       |            | Х      |
| 6     | 10.10.20 VA-L2 TECH ED LEARNER SIGNIFICANT OTHER          | element    | Х      |
|       | Finding: VA-L2 TECH LEARNER SIGNIFICANT OTHER (HEAL       | ТН         | Х      |
|       | FACTOR)                                                   |            |        |
| 7     | 10.10.30 VA-L2 TECH ED LEARNER OTHER                      | element    | Х      |
| +     | + Next Screen - Prev Screen ?? More Actions               |            |        |
| DD    | Dialog Details DT Dialog Text IS Instal                   | l Selected | d      |
| DF    | Dialog Findings DU Dialog Usage QU Quit                   |            |        |
| DS    | Dialog Summary IA Install All                             |            |        |
| Selec | t Action: Next Screen// Q                                 |            |        |

Install reminder dialog and all components with no further changes: Y//Y

| Packed reminder dialog: VA-L2 INTERVENTION NOTE [NATIONAL DIAL | OG]        |        |  |  |  |  |
|----------------------------------------------------------------|------------|--------|--|--|--|--|
| Item Sea Dialog Findings                                       | Туре       | Exists |  |  |  |  |
| 1 VA-L2 INTERVENTION NOTE                                      | dialog     | LAIOUS |  |  |  |  |
|                                                                |            |        |  |  |  |  |
| 2 5 VA-L2 INTERVENTION NOTE VERSION                            | element    |        |  |  |  |  |
| Finding: *NONE*                                                |            |        |  |  |  |  |
|                                                                |            |        |  |  |  |  |
| 5 TU VA-GP L2 INTERVENTION NOTE<br>Finding: *NONE*             | group      |        |  |  |  |  |
| 4 10.10 VA-L2 INTERVENTION VETERAN ENROLLED                    | element    |        |  |  |  |  |
| Finding: *NONE*                                                |            |        |  |  |  |  |
| 5 10.15 VA-BLANK LINE DIALOG & NOTE                            | element    | Х      |  |  |  |  |
| Finding: *NONE*                                                |            |        |  |  |  |  |
| 6 10.20 VA-GP L2 PROVIDER ACTION                               | group      | Х      |  |  |  |  |
| FINDING: *NONE*                                                | alamont    | v      |  |  |  |  |
| Finding: *NONE*                                                | erement    | ^      |  |  |  |  |
| + + Next Screen - Prev Screen ?? More Actions                  |            |        |  |  |  |  |
| DD Dialog Details DT Dialog Text IS Insta                      | 11 Selecte | d      |  |  |  |  |
| DF Dialog Findings DU Dialog Usage QU Quit                     |            |        |  |  |  |  |
| DS Dialog Summary IA Install All                               |            |        |  |  |  |  |
| elect Action: Next Screen// IA                                 |            |        |  |  |  |  |

Select IA to install all. This will install the reminder dialog VA-L2 INTERVENTION NOTE

Install reminder dialog and all components with no further changes: Y//Y

| Packe                   | ed reminder dialog: V                                                        | A-L2 INTERVENTION                                                          | NOTE [NAT  | IONAL DIAL          | .0G]               | 40<br> |
|-------------------------|------------------------------------------------------------------------------|----------------------------------------------------------------------------|------------|---------------------|--------------------|--------|
| VA-L2                   | <b>INTERVENTION NOTE</b> (                                                   | reminder dialog)                                                           | installed  | from excha          | inge file.         |        |
| Iten                    | n Seq. Dialog Findin                                                         | gs                                                                         |            |                     | Туре               | Exists |
| 1                       | VA-L2 INTERVENTIO                                                            | N NOTE                                                                     |            |                     | dialog             | Х      |
| 2                       | 5 VA-L2 INTERVENTI<br>Finding: *NON                                          | ON NOTE VERSION<br>E*                                                      |            |                     | element            | х      |
| 3                       | 10 VA-GP L2 INTERV<br>Finding: *NON                                          | ENTION NOTE                                                                |            |                     | group              | x      |
| 4                       | 10.10 VA-L2 INTERV                                                           | ENTION VETERAN EN                                                          | ROLLED     |                     | element            | x      |
| 5                       | 10.15 VA-BLANK LIN                                                           | E DIALOG & NOTE                                                            |            |                     | element            | х      |
| 6                       | 10.20 VA-GP L2 PRO                                                           | VIDER ACTION                                                               |            |                     | group              | x      |
| 7                       | 10.40 VA-BLANK LIN<br>Finding: *NON                                          | E^<br>E DIALOG & NOTE<br>E*                                                |            |                     | element            | x      |
| +                       | + Next Screen                                                                | - Prev Screen                                                              | ?? More Ac | tions               |                    |        |
| DD<br>DF<br>DS<br>Selec | Dialog Details<br>Dialog Findings<br>Dialog Summary<br>ct Action: Next Scree | DT Dialog Text<br>DU Dialog Usag<br>IA Install All<br>n// Q <mark>.</mark> | e          | IS Insta<br>QU Quit | ll <b>S</b> electe | d      |

| Packe                   | ed reminder dialog: VA-L2 DISCHARGE NOTE [NATIONAL DIALOG]                                                                                        |              |        |
|-------------------------|----------------------------------------------------------------------------------------------------|--------------|--------|
| Iter                    | n Seq. Dialog Findings                                                                                                    | Туре         | Exists |
| 1                       | VA-L2 DISCHARGE NOTE                                                                                                    | dialog       |        |
| 2                       | 5 VA-L2 DISCHARGE NOTE VERSION<br>Finding: *NONE*                                                                                                 | element      |        |
| 3                       | 10 VA-GP L2 DISCHARGE NOTE<br>Finding: *NONE*                                                                                                    | group        |        |
| 4                       | 10.10 VA-L2 SUMMARY DATE OF DISENROLLMENT<br>Finding: VA-L2 DATE OF DISENROLLMENT (HEALTH FACTO                                                   | element      | ×      |
| 5                       | 10.15 VA-BLANK LINE (EXCLUDE FROM PN) *ELE<br>Finding: *NONE*                                                                                     | element      | x      |
| 6                       | 10.20 VA-L2 SUMMARY DISEASE MANAGEMENT PROTOCOL                                                                                                   | element      |        |
| 7                       | 10.25 VA-BLANK LINE DIALOG & NOTE<br>Finding: *NONE*                                                                                              | element      | Х      |
| +                       | + Next Screen - Prev Screen ?? More Actions                                                                                                    |              |        |
| DD<br>DF<br>DS<br>Selea | Dialog Details DT Dialog Text IS Insta<br>Dialog Findings DU Dialog Usage QU Quit<br>Dialog Summary IA Install All<br>et Action: Next Screen// IA | ill Selected | d      |

Select IA to install all. This will install the reminder dialog VA-L2 DISCHARGE NOTE.

| Packe | d reminder dialog: VA-L2 DISCHARGE NOTE [NATIONAL DIALOG] |             |        |
|-------|-----------------------------------------------------------|-------------|--------|
| VA-L2 | DISCHARGE NOTE (reminder dialog) installed from exchange  | file.       |        |
| Item  | Seq. Dialog Findings                                      | Туре        | Exists |
| 1     | VA-L2 DISCHARGE NOTE                                      | dialog      | х      |
| 2     | 5 VA-L2 DISCHARGE NOTE VERSION                            | element     | ×      |
|       | Finding: *NONE*                                           |             |        |
|       |                                                           |             |        |
| 3     | 10 VA-GP L2 DISCHARGE NOTE                                | group       | X      |
|       | Finding: *NONE*                                           |             |        |
| 4     | 10.10 VA-L2 SUMMARY DATE OF DISENROLLMENT                 | element     | ×      |
|       | Finding: VA-L2 DATE OF DISENROLLMENT (HEALTH FACTO        | R)          | Х      |
| 5     | 10.15 VA-BLANK LINE (EXCLUDE FROM PN) *ELE                | element     | х      |
|       | Finding: *NONE*                                           |             |        |
| 6     | 10.20 VA-L2 SUMMARY DISEASE MANAGEMENT PROTOCOL           | element     | х      |
|       | Finding: *NONE*                                           |             |        |
| 7     | 10.25 VA-BLANK LINE DIALOG & NOTE                         | element     | ×      |
|       | Finding: *NONE*                                           |             |        |
| +     | + Next Screen - Prev Screen ?? More Actions               |             |        |
| DD    | Dialog Details DT Dialog Text IS Insta                    | ll Selected |        |
| DF    | Dialog Findings DU Dialog Usage QU Quit                   |             |        |
| DS    | Dialog Summary IA Install All                             |             |        |
| Selec | t Action: Next Screen// Q                                 |             |        |

Install reminder dialog and all components with no further changes: Y//Y

| Packe                   | d reminder dialog: VA-L2 PERIODIC EVAL [NATIONAL DIA                                                                                  | LOG]                     |        |
|-------------------------|----------------------------------------------------------------------------------------------------|--------------------------|--------|
| Item                    | Seq. Dialog Findings                                                                                                    | Type                     | Exists |
| 1                       | VA-L2 PERIODIC EVAL                                                                                                    | dialog                   |        |
| 2                       | 5 VA-L2 PERIODIC EVAL VERSION<br>Finding: *NONE*                                                                                      | element                  |        |
| 3                       | 10 VA-GP L2 PERIODIC EVAL                                                                                                    | group                    |        |
|                         | Finding: VA-L2 PERIODIC EVALUATION COMPLETED                                                                                          | (HEALTH FACTOR)          | ×      |
| 4                       | 10.5 VA-GP L2 PROVIDER ACTION<br>Finding: *NONE*                                                                                      | group                    | x      |
| 5                       | 10.7 VA-BLANK LINE DIALOG & NOTE                                                                                                    | element                  | х      |
| 6                       | Finding: *NONE*<br>10.10 VA-L2 PERIODIC ENROLLED IN DMP<br>Finding: *NONE*                                                            | element                  | х      |
| 7                       | 10.15 VA-BLANK LINE (EXCLUDE FROM PN) *ELE<br>Finding: *NONE*                                                                         | element                  | x      |
| +                       | + Next Screen - Prev Screen ?? More Actions                                                                                           |                          |        |
| DD<br>DF<br>DS<br>Selec | Dialog Details DT Dialog Text IS<br>Dialog Findings DU Dialog Usage QU<br>Dialog Summary IA Install All<br>t Action: Next Screen// IA | Install Selected<br>Quit |        |

Select IA to install all. This will install the reminder dialog **VA-L2 PERIODIC EVAL**. Install reminder dialog and all components with no further changes: Y//Y

| Packed  | reminder dialog: V                  | A-L2 PERIODIC EVAL [ | NATIONAL DIA | LOG]             |        |
|---------|-------------------------------------|----------------------|--------------|------------------|--------|
| VA-L2 F | PERIODIC EVAL (remi                 | nder dialog) install | ed from exch | nange file.      |        |
| Item    | Seq. Dialog Finding                 | gs                   |              | Туре             | Exists |
| 1       | VA-L2 PERIODIC EV                   | AL -                 |              | dialog           | Х      |
| 2       | 5 VA-L2 PERIODIC E<br>Finding: *NON | VAL VERSION<br>E*    |              | element          | x      |
| 3       | 10 VA-GP L2 PERIOD                  | IC EVAL              |              | group            | х      |
|         | Finding: VA-L                       | 2 PERIODIC EVALUATIC | N COMPLETED  | (HEALTH FACTOR)  | х      |
| 4       | 10.5 VA-GP L2 PROV                  | IDER ACTION          |              | group            | X      |
|         | Finding: *NON                       |                      |              |                  |        |
| 5       | 10.7 VA-BLANK LINE                  | DIALOG & NOTE        |              | element          | х      |
|         | Finding: *NON                       | <u>=</u> *           |              |                  |        |
| 6       | 10.10 VA-L2 PERIOD                  | IC ENROLLED IN DMP   |              | element          | x      |
|         | Finding: *NON                       | =*                   |              |                  |        |
| 7       | 10.15 VA-BLANK LIN                  | E (EXCLUDE FROM PN)  | *ELE         | element          | x      |
|         | Finding: *NON                       | = *                  |              |                  |        |
| +       | + Next Screen                       | - Prev Screen 22     | More Actions |                  |        |
|         | alog Details                        | DT Dialog Text       | TS           | Install Selecter | 4      |
|         | alog Findings                       | DII Dialog Usage     | 011          | Quit             |        |
|         |                                     | TA Install All       | ao           | durt             |        |
| Soloot  | Action, Next Seneer                 |                      |              |                  |        |
| Serect  | ACTION. Next Scree                  | 1/7 Q                |              |                  |        |

After install, select Q for quit.

You will be returned to this screen.

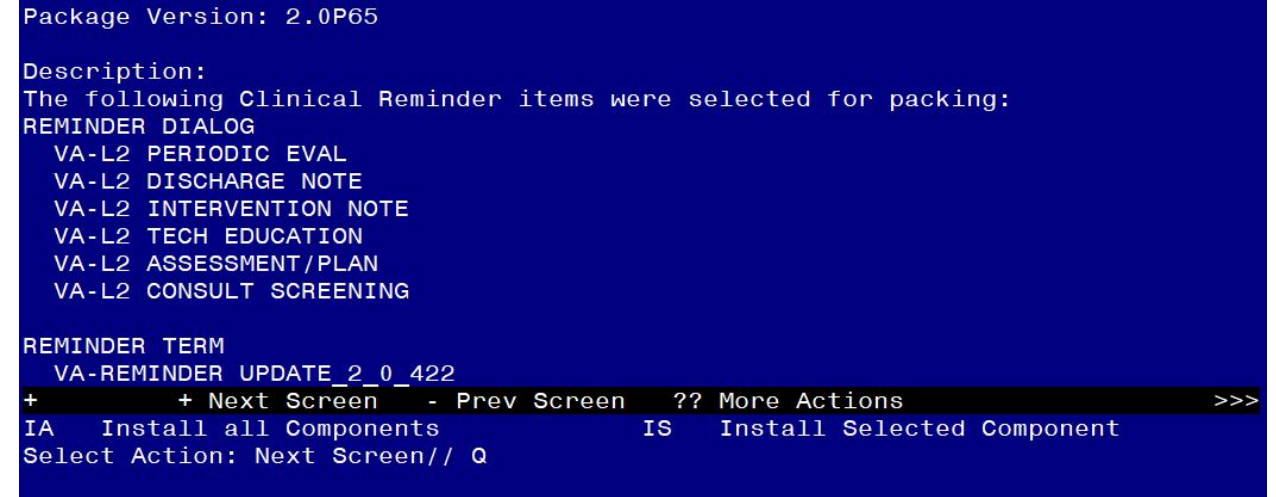

Select Q for quit.

Install complete.

# **Post Installation**

1. Setup of Note Titles.

Please check before building the new note titles as your site may already have these note titles. If you do have them, you can skip to the next step.

You can add these to the document class where telehealth notes are stored.

The suggested note titles (with VHA Standard titles in bullets) to create to associate with these templates are:

### L2 ASSESSMENT TREATMENT PLAN NOTE

 CARE COORDINATION HOME TELEHEALTH TREATMENT PLAN

### L2 INTERVENTION NOTE

- CARE COORDINATION HOME TELEHEALTH FOLLOW-UP
   NOTE
- L2 PERIODIC EVALUATION NOTE
  - CARE COORDINATION HOME TELEHEALTH REPORT

# L2 DISCHARGE NOTE

CARE COORDINATION HOME TELEHEALTH DISCHARGE NOTE

# L2 TECH EDUCATION NOTE

CARE COORDINATION HOME TELEHEALTH EDUCATION NOTE

**L2 PROGRESS NOTE (LOW ACUITY/INTENSITY TELEHEALTH)** - this note title does not have an associated template

• CARE COORDINATION HOME TELEHEALTH NOTE

## L2 MONTHLY MONITOR NOTE

- CARE COORDINATION HOME TELEHEALTH SUMMARIZATION NOTE
- Additional steps:
  - 1) Inactivate the note title

L2 MONTHLY MONITOR NOTE

Select Action: Next Screen// basic Basics

Edit Abbreviation, Owner and Status only; Entry not Inactive ABBREVIATION: CLASS OWNER: CLINICAL COORDINATOR// CLINICAL COORDINATOR STATUS: (A/I/T): ACTIVE// INACTIVE Entry (& any nonShared Components) Inactivated

 2) Add the following boilerplate text for use as a template in Group Notes and as a standalone Note.

Select Action: Next Screen// Boilerplate Text ...

"SUMMARY OF EPISODE (NON-VIDEO MONTHLY MONITORING):

Veteran is actively enrolled in the L2 Telehealth Program and has been monitored for the past month. Data is sent from the Veteran's home to the program Care Coordinator and is reviewed for out-ofrange responses.

#### Month monitored:

Diagnosis (if required locally):"

• 3) Activate the note title

L2 MONTHLY MONITOR NOTE

Select Action: Next Screen// basic Basics

Edit Abbreviation, Owner and Status only; Entry not Inactive ABBREVIATION: CLASS OWNER: CLINICAL COORDINATOR// CLINICAL COORDINATOR STATUS: (A/I/T): INACTIVE// ACTIVE Entry (& any nonShared Components) Inactivated

# Create this note title and add this to the document class where consult notes are stored:

## L2 CONSULT SCREENING NOTE

CARE COORDINATION HOME TELEHEALTH CONSULT

**Note:** Comprehensive information on Creating new Document Classes and Titles can be found beginning on page 54 of the TIU/ASU Implementation Guide at the following link: <u>http://www.va.gov/vdl/documents/Clinical/CPRS-</u> <u>Text Integration\_Utility\_(TIU)/tiuim.pdf</u>

2. Make the Dialog templates available to be attached to a Personal or Shared template or to a progress note title. (You can use the LINK feature in this menu for steps 2 and 3 if you choose to and if you did not previously have the note titles created and linked)

Select Reminder Managers Menu <TEST ACCOUNT> Option:

**CP** CPRS Reminder Configuration

- CA Add/Edit Reminder Categories
- CL CPRS Lookup Categories
- CS CPRS Cover Sheet Reminder List
- MH Mental Health Dialogs Active
- PN Progress Note Headers
- RA Reminder GUI Resolution Active

# TIU TIU Template Reminder Dialog Parameter

- DEVL Evaluate Coversheet List on Dialog Finish
- DL Default Outside Location
- PT Position Reminder Text at Cursor
- LINK Link Reminder Dialog to Template
- TEST CPRS Coversheet Time Test
- NP New Reminder Parameters
- GEC GEC Status Check Active
- WH WH Print Now Active

Select CPRS Reminder Configuration <TEST ACCOUNT> Option:

### TIU TIU Template Reminder Dialog Parameter

Reminder Dialogs allowed as Templates may be set for the following:

- 1 User USR [choose from NEW PERSON]
- 3 Service SRV [choose from SERVICE/SECTION]

4 Division DIV [SALT LAKE CITY]

5 System SYS [NATREM.FO-SLC.MED.VA.GOV]

Enter selection: **5** Choose the appropriate number for your site. Your site may do this by System or other levels. The example below uses SYSTEM level. Setting Reminder Dialogs allowed as Templates for System:

NATREM.FO-SLC.MED.VA.GOV

Select Display Sequence:

388 VA-COVID-19 TELEPHONE FOLLOW-UP

389 VA-SRA-CONSULT RESPONSE (D)

When you type a question mark above, you will see the list of #'s (with dialogs) that are already taken. Choose a number **NOT** on this list. For this example, 391 is not present so I will use 391.

Select Display Sequence: **391** Are you adding 391 as a new Display Sequence? Yes// **YES** 

Display Sequence: 391// <Enter> 391

Clinical Reminder Dialog: VA-L2 TECH EDUCATION

reminder dialog NATIONAL ...OK? Yes// <Enter> (Yes)

Select Display Sequence: **392** 

Are you adding 392 as a new Display Sequence? Yes// YES Display Sequence: 392// <Enter> 392 Clinical Reminder Dialog: VA-L2 DISCHARGE NOTE reminder dialog NATIONAL ...OK? Yes// <Enter> (Yes)

Select Display Sequence: 393

Are you adding 393 as a new Display Sequence? Yes// **YES** Display Sequence: 393// <<u>Enter></u> 393 Clinical Reminder Dialog: VA-L2 PERIODIC EVAL reminder dialog NATIONAL ...OK? Yes// <<u>Enter></u> (Yes)

Select Display Sequence: 395

Are you adding 395 as a new Display Sequence? Yes// YES Display Sequence: 395// <Enter> 395 Clinical Reminder Dialog: VA-L2 INTERVENTION NOTE reminder dialog NATIONAL ...OK? Yes// <Enter> (Yes)

Select Display Sequence: **396** Are you adding 396 as a new Display Sequence? Yes// **YES** Display Sequence: 396// <<u>Enter></u> 399 Clinical Reminder Dialog: **VA-L2 CONSULT SCREENING** reminder dialog NATIONAL ...OK? Yes// <<u>Enter></u> (Yes)

Select Display Sequence: **397** Are you adding 397 as a new Display Sequence? Yes// **YES** Display Sequence: 397// <<u>Enter></u> 397 Clinical Reminder Dialog: VA-L2 ASSESSMENT/PLAN reminder dialog NATIONAL ...OK? Yes// <Enter> (Ye)

3. Connect the templates to your note title. - If you already had these notes connected to the local templates, you will need to update them and change the reminder dialog to the national ones listed below.

- In CPRS, open the Template Editor, expand Shared Templates, select the appropriate folder (if applicable), then click New Template (top right-hand corner).

| Template Editor                                                                                                    |   |      |                                                                                       |                                        |                                                                               |                                                                                                    |                              |
|----------------------------------------------------------------------------------------------------|---|------|---------------------------------------------------------------------------------------|----------------------------------------|-------------------------------------------------------------------------------|----------------------------------------------------------------------------------------------------|------------------------------|
| Eur Action Louis<br>Shared Templates                                                                                                    | ^ |      | Personal Templates           Personal Templates           Jeff           My Templates | Shared<br>Na <u>m</u> e:               | Template Prop                                                                 | erties<br>SMENT TREATMENT                                                                                                |                              |
| CONCOLOGY ESOPHAGEAL STAGE HI ADC/SCC PATHWAYS     CONCOLOGY ESOPHAGEAL STAGE IV8 ADC PATHWAYS     CONCOLOGY ESOPHAGEAL STAGE IV8 LOCALIZE UNRESECT SCC PATHWAYS     CONCOLOGY ESOPHAGEAL STAGE     VIDE IN LE FACILITATION                                                                                                    |   |      |                                                                                       | Template<br>Reminde                    | e Type:<br>r <u>D</u> ialog:                                                  | Reminder Dialog                                                                                                    | ∼<br>Plan ▼                  |
| CONSULT SCHEENING NOTE     L2 ASSESSMENT THEATMENT PLAN NOTE     L2 ASSESSMENT THEATMENT PLAN NOTE     L2 ASSESSMENT THEATMENT PLAN NOTE     L2 MONTHLY MONITOR NOTE     L2 PERIODIC EVALUATION NOTE     L2 FERIODIC EVALUATION NOTE     L2 TECH EDUCATION NOTE     L2 TECH EDUCATION NOTE     Consult Reasons for Request     Procedure Reasons for Request | < | Copy | y<br>                                                                                 | Agtive<br>Hide<br>Temp<br>Draw<br>Grou | e<br>Items in<br>olates<br>rer<br>ide from<br>p Boilerplate<br>Number of Blar | Dialog Properties<br>Display Only<br>Only Show Fit<br>Indent Dialog<br>One Item Only<br>Hide Dialog It<br>Hide Dialog It | st Line<br>Items<br>/<br>ems |
| Hide Inactive     Associated Title: 12 ASSESSMENT TREATMENT PLAN NOTE                                                                                                    | X | 1    | Hide Inactive                                                                         |                                        | perween items                                                                 |                                                                                                    | - 200N                       |
|                                                                                                    |   |      |                                                                                       |                                        |                                                                               |                                                                                                    |                              |
| Edit Shared Templates Show Template Notes                                                                                                    |   |      |                                                                                       |                                        | OK                                                                            | Cancel                                                                                                    | Apply                        |

 a. Type in the following information: Name: L2 ASSESSMENT TREATMENT PLAN NOTE Template Type: Reminder Dialog Reminder Dialog: VA-L2 ASSESSMENT/PLAN Associated Title: L2 ASSESSMENT TREATMENT PLAN NOTE - then click Apply.

| Ear Scrou Took                                                                                                    |   |                    |                                                                                                    | ivew rempide        |
|----------------------------------------------------------------------------------------------------|---|--------------------|----------------------------------------------------------------------------------------------------|---------------------|
| phared Templates                                                                                                    |   | Personal Templates | Shared Template Pro                                                                                                    | perties             |
| LONG COVID-19 QUESTIONNAIRE     COVID-19 QUESTIONNAIRE     ONCOLLOSY ESOPHAGEAL STAGE IN ADC/SCC PATHWAYS     ONCOLLOSY ESOPHAGEAL STAGE IN ADC/SCC PATHWAYS     ONCOLLOSY ESOPHAGEAL     ONCOLLOSY ESOPHAGEAL      ONCOLLOSY ESOPHAGEAL      ONCOLLO | ^ | > - f My Templates | Name: L2 CDN:<br>Template Type:<br>Reminder Dialog:<br>→ Agive<br>Hide Items in<br>Templates<br>Drayer<br>Egolde from<br>Group Boilerplate<br>Company Solerplate | SULT SCREENING NOTE |
| Hide Inactive                                                                                                    | × | Hide Inactive      | between item                                                                                                    | IS MI Lock          |
| Associated Title: L2 CONSULT SCREENING NOTE                                                                                                    |   |                    |                                                                                                    |                     |

 b. Type in the following information: Name: L2 CONSULT SCREENING NOTE Template Type: Reminder Dialog Reminder Dialog: VA-L2 CONSULT SCREENING Associated Title: L2 CONSULT SCREENING NOTE - then click Apply.

| Edit Action Lools                                                                                                    |   |      |                           |                                                                                                    |                                                              | New                                                                                                    | I emplat |
|----------------------------------------------------------------------------------------------------|---|------|---------------------------|----------------------------------------------------------------------------------------------------|--------------------------------------------------------------|----------------------------------------------------------------------------------------------------|----------|
| hared Templates                                                                                                    |   |      | Personal Templates        | Shared Tem                                                                                                    | olate Prope                                                  | rties                                                                                                    |          |
| LONG COVID-19 QUESTIONNAIRE     DINCOLOGY ESOPHAGEAL STAGE IN ADC/SCC PATHWAYS     ONCOLOGY ESOPHAGEAL STAGE IVB ADC PATHWAYS     ONCOLOGY ESOPHAGEAL STAGE IVB LOCALIZE UNRESECT SCC PATHWAYS     ONCOLOGY ESOPHAGEAL STAGE IVB LOCALIZE UNRESECT SCC PATHWAYS     OCOLOGY ESOPHAGEAL STAGE IVB LOCALIZE UNRESECT SCC PATHWAYS     ONCOLOGY ESOPHAGEAL     ONCOLOGY ESOPHAGEAL     ONCOLOGY ESOPHAGEAL     ONCOLOGY ESOPHAGEAL     ONCOLOGY ESOPHAGEAL | * | Copy | > - <b>∰</b> My Templates | Name:<br>Template Typ<br>Reminder Die<br>✓ Active<br>Hide Item<br>Template<br>Drager<br>Exclude f<br>Group Bo | L2 INTERV<br>ie:<br>log:<br>s<br>in<br>s<br>s<br>ber of Blan | ENTION NOTE  Reminder Dialog  Val.2 Intervention Note  Dialog Properties Diaplay Only Only Show First Only Show First Inderh Dialog Item One Item Only Hide Dialog Items kLines to inset Index | ne<br>s  |
| Hide Inactive                                                                                                    | × |      | Hide Inactive             | elete X                                                                                                    | eenitems                                                     |                                                                                                    |          |
| ssociated Title: L2 INTERVENTION NOTE                                                                                                    |   |      |                           |                                                                                                    |                                                              |                                                                                                    |          |
|                                                                                                    |   |      |                           |                                                                                                    |                                                              |                                                                                                    |          |
| Edit Shared Templates 🔄 Show Template Notes                                                                                                    |   |      |                           |                                                                                                    | OK                                                           | Cancel                                                                                                    | A        |

- c. Type in the following information: Name: L2 INTERVENTION NOTE Template Type: Reminder Dialog Reminder Dialog: VA-L2 INTERVENTION NOTE Associated Title: L2 INTERVENTION NOTE
  - then click Apply.

| LONG COVID-19 QUESTIONNAIRE     ONCOLOGY ESOPHAGEAL STAGE IN ADC/SCC PATHWAYS     ONCOLOGY ESOPHAGEAL STAGE IN ADC/SCC PATHWAYS     ONCOLOGY ESOPHAGEAL STAGE IN ADC/SCC PATHWAYS     ONCOLOGY ESOPHAGEAL STAGE IN ADC PATHWAYS     ONCOLOGY ESOPHAGEAL STAGE IN ADC PATHWAYS     ONCOLOGY ESOPHAGEAL STAGE IN ADC PATHWAYS     ONCOLOGY ESOPHAGEAL STAGE IN ADC PATHWAYS     ONCOLOGY ESOPHAGEAL STAGE IN ADC PATHWAYS     ONCOLOGY ESOPHAGEAL STAGE IN ADC PATHWAYS     ONCOLOGY ESOPHAGEAL STAGE IN ADC PATHWAYS     ONCOLOGY ESOPHAGEAL STAGE IN ADC PATHWAYS     ONCOLOGY ESOPHAGEAL STAGE IN ADC PATHWAYS     ONCOLOGY ESOPHAGEAL STAGE IN ADC PATHWAYS     OLOLOGY ESOPHAGEAL STAGE IN ADC PATHWAYS     OLOLOGY ESOPHAGEAL STAGE IN ADC PATHWAYS     OLOLOGY ESOPHAGEAL STAGE IN ADC PATHWAYS     OLOLOGY ESOPHAGEAL STAGE IN ADC PATHWAYS     OLOLOGY ESOPHAGEAL STAGE IN ADC PATHWAYS     OLOLOGY ESOPHAGEAL STAGE IN ADC PATHWAYS     OLOLOGY ESOPHAGEAL STAGE IN ADC PATHWAYS     OLOLOGY ESOPHAGEAL STAGE IN ADC PATHWAYS     OLOLOGY ESOPHAGEAL STAGE IN ADC PATHWAYS     OLOLOGY ESOPHAGEAL STAGE IN ADC PATHWAYS     OLOLOGY     OLOLOGY ESOPHAGEAL STAGE IN ADC PATHWAYS     OLOLOGY     OLOLOGY ESOPHAGEAL STAGE IN ADC PATHWAYS     OLOLOGY     OLOLOGY      | LONG COVID-19 QUESTIONNAIRE<br>ONCOLOGY ESOPHAGEAL STAGE HI ADC/SCC PATHWAYS<br>ONCOLOGY ESOPHAGEAL STAGE IN ADC/SCC PATHWAYS<br>ONCOLOGY ESOPHAGEAL STAGE IN BOC PATHWAYS<br>ONCOLOGY ESOPHAGEAL STAGE IN BOC PATHWAYS<br>ONCOLOGY ESOPHAGEAL STAGE IN BOC PATHWAYS<br>ONCOLOGY ESOPHAGEAL STAGE IN BOC PATHWAYS<br>ONCOLOGY ESOPHAGEAL STAGE IN BOC PATHWAYS<br>ONCOLOGY ESOPHAGEAL STAGE IN BOC PATHWAYS<br>ONCOLOGY ESOPHAGEAL STAGE IN BOC PATHWAYS<br>ONCOLOGY ESOPHAGEAL STAGE IN BOC PATHWAYS<br>ONCOLOGY ESOPHAGEAL STAGE IN BOC PATHWAYS<br>ONCOLOGY ESOPHAGEAL STAGE IN BOC PATHWAYS<br>ONCOLOGY ESOPHAGEAL STAGE IN BOC PATHWAYS<br>ONCOLOGY ESOPHAGEAL STAGE IN BOC PALLE<br>L2 CONSULT SCREENING NOTE<br>L2 CONSULT SCREENING NOTE<br>L2 PERIODIC EVALUATION NOTE<br>L2 PERIODIC EVALUATION NOTE<br>L2 PERIODIC EVALUATION NOTE<br>L2 DISCHARGE NOTE<br>L2 DISCHARGE NOTE<br>L2 DISCHARGE NOTE<br>L2 DISCHARGE NOTE<br>L2 DISCHARGE NOTE<br>L2 DISCHARGE NOTE<br>L2 DISCHARGE NOTE<br>L2 PERIODIC EVALUATION NOTE<br>L2 DISCHARGE NOTE<br>L2 DISCHARGE NOTE<br>L2 DISCHARGE NOTE<br>L2 PERIODIC EVALUATION NOTE<br>L2 DISCHARGE NOTE<br>L2 DISCHARGE N | Shared Templates                                                                                                    | 1 | Personal Templates | Shared T                               | emplate Prop                                                    | perties                                                                                                    |  |
|----------------------------------------------------------------------------------------------------|----------------------------------------------------------------------------------------------------|----------------------------------------------------------------------------------------------------|---|--------------------|----------------------------------------|-----------------------------------------------------------------|----------------------------------------------------------------------------------------------------|--|
| Copy  Agtive  Agtive Agtive  Agtive Agtive Agtive Agtive Agtive Agtive Agtive Agtive Agtive Agtive Agtive Agtive Agtive Agtive Agtive Agtive Agtive Agtive Agtive Agtive Agtive Agtive Agtive Agtive Agtive Agtive Agtive Agtive Agtive Agtive Agtive Agtive Agtive Ag | L2ASSESSMIT TREATMENT PLAN NOTE       Copy       Active         L2 CONSULT SCREENING NOTE       Hide Imas in TipAlesson       Dialog Properties         L2 MONTHLY MONITOR NOTE       Dialog Properties       Dialog Properties         L2 CONSULT SCREENING NOTE       Dialog Properties       Dialog Properties         L2 CONSULT SCREENING NOTE       Dialog Properties       Dialog Properties         L2 CONSULT SCREENING NOTE       Dialog Properties       Dialog Properties         L2 CONSULT SCREENING NOTE       Dialog Properties       Dialog Properties         L2 CONSULT SCREENING NOTE       Dialog Properties       Dialog Properties         L2 CONSULT SCREENING NOTE       Dialog Properties       Dialog Properties         L2 CONSULT SCREENING NOTE       Dialog Properties       Dialog Properties         L2 CONSULT SCREENING NOTE       Dialog Properties       Dialog Properties         L2 CONSULT SCREENING NOTE       Dialog Properties       Dialog Properties         Procodure Reasons for Request       Hide Inactive       Delete X       Delete X         Ide Inactive       Delete X       Hide Inactive       Delete X       Delete X                                                                                                    | CONG COVID-19 QUESTIONNAIRE     CONCOLOGY ESOPHAGEAL STAGE HI ADC/SCC PATHWAYS     ONCOLOGY ESOPHAGEAL STAGE IVB ADC PATHWAYS     ONCOLOGY ESOPHAGEAL STAGE IVB LOCALIZE UNRESECT SCC PATHWAYS     ONCOLOGY ESOPHAGEAL STAGE IVB LOCALIZE UNRESECT SCC PATHWAYS     ONCOLOGY ESOPHAGEAL STAGE IVB LOCALIZE UNRESECT SCC PATHWAYS                                                                                                    |   | > 🗐 My Templates   | Na <u>m</u> e:<br>Template<br>Reminder | L2 PERIO<br>Type:<br>Dialog:                                    | DDIC EVALUATION NOTE                                                                                                   |  |
|                                                                                                    | Lide Inactive Lide Inactive Li                                                                                                    | L2 ASSESSMENT THEATMENT PLAN NUTE     L2 LONSULT SCREENING NOTE     L2 INTERVENTION NOTE     L2 DISCHARGE NOTE     L2 DISCHARGE | • |                    | Hide I<br>Temp<br>Draw<br>E Exclu      | tems in<br>ates<br>r<br>de from<br>Boilerplate<br>lumber of Bla | Dialog Properties<br>Display Only<br>Only Show First Line<br>Indent Dialog Items<br>One Item Only<br>Hide Dialog Items |  |
|                                                                                                    | ociated Tille: L2 PERIODIC EVALUATION NOTE                                                                                                    | ☐ Hide Inactive                                                                                                    | Í | Hide Inactive      | X                                      | etween item:                                                    | s IM LOCK                                                                                                    |  |
| Associated Title: L2 PERIODIC EVALUATION NOTE                                                                                                    |                                                                                                    | Associated Title: L2 PERIODIC EVALUATION NOTE                                                                                                    |   |                    |                                        |                                                                 |                                                                                                    |  |

Name: L2 PERIODIC EVALUATION NOTE Template Type: Reminder Dialog Reminder Dialog: VA-L2 PERIODIC EVAL Associated Title: L2 PERIODIC EVALUATION NOTE - then click Apply.

| Edit Action Tools                                                                                                    |   |      |                    |                                                          |                                         | N                                                                                                    | ew Template          |
|----------------------------------------------------------------------------------------------------|---|------|--------------------|----------------------------------------------------------|-----------------------------------------|----------------------------------------------------------------------------------------------------|----------------------|
| Shared Templates                                                                                                    |   |      | Personal Templates | Shared Te                                                | mplate Prope                            | rties                                                                                                    |                      |
| LONG COVID-19 QUESTIONNAIRE     ONCOLLOGY ESOPHAGEAL STAGE HI ADC/SCC PATHWAYS     ONCOLLOGY ESOPHAGEAL STAGE IVB ADC PATHWAYS     ONCOLLOGY ESOPHAGEAL STAGE IVB LOCALZE UNRESECT SCC PATHWAYS                                          | ^ |      | > 🗊 My Templates   | Na <u>m</u> e:<br>Template 1<br>Beminder 1               | L2 DISCHA<br>ype:                       | RGE NOTE                                                                                                    | ~                    |
| CRISIS LINE FACILITATION  L2 CONSULT SCREENING NOTE  L2 CONSULT SCREENING NOTE  L2 INTERVENTION NOTE  L2 PERIODIC EVALUATION NOTE  L2 PERIODIC EVALUATION NOTE  L2 DISCHARGE NOTE  L2 TECH EDUCATION NOTE  Procedure Reasons for Request | ~ | Copy |                    | Agtive<br>Agtive<br>Hide IN<br>Drawer<br>Exclud<br>Group | ems in<br>ites<br>e from<br>Boilerplate | Dialog Properties<br>Display Only<br>Only Show Firs<br>Indent Dialog<br>Hide Dialog Ite<br>k Lines to insert: | t Line<br>tems<br>ms |
| Hide Inactive                                                                                                    | x |      | Hide Inactive      | ×                                                        | oween items                             |                                                                                                    |                      |
| Associated Title: L2 DISCHARGE NOTE                                                                                                    |   |      |                    |                                                          |                                         |                                                                                                    | -                    |
|                                                                                                    |   |      |                    |                                                          |                                         |                                                                                                    |                      |
|                                                                                                    |   |      |                    |                                                          |                                         |                                                                                                    |                      |
| ☑ Edit Shared Templates                                                                                                    |   |      |                    |                                                          | OK                                      | Cancel                                                                                                    | Apply                |

- e. Type in the following information: Name: L2 DISCHARGE NOTE Template Type: Reminder Dialog Reminder Dialog: VA-L2 DISCHARGE NOTE Associated Title: L2 DISCHARGE NOTE - then click Apply.
- f. Type in the following information: Name: L2 TECH EDUCATION NOTE Template Type: Reminder Dialog Reminder Dialog: VA-L2 TECH EDUCATION Associated Title: L2 TECH EDUCATION NOTE - then click Apply.
- 4. Add your local DATA OBJECTS for WEIGHT, BMI, BP and A1C to the element VAL-L2 VITALS ALL OBJ.

Using the menu Reminder Dialog Management, Reminder Dialogs, change your view to Element. Search for and edit the dialog text of the following element: VAL-L2 VITALS ALL OBJ

5. Add your local DATA OBJECT for WEIGHT to the element VAL-L2 VITALS SEL WEIGHT.

Using the menu Reminder Dialog Management, Reminder Dialogs, change your view to Element. Search for and edit the dialog text of the following element: VAL-L2 VITALS SEL WEIGHT

6. Add your local DATA OBJECT for BMI to the element VAL-L2 VITALS SEL BMI.

Using the menu Reminder Dialog Management, Reminder Dialogs, change your view to Element.

Search for and edit the dialog text of the following element: VAL-L2 VITALS SEL BMI

7. Add your local DATA OBJECT for BP to the element VAL-L2 VITALS SEL BP.

Using the menu Reminder Dialog Management, Reminder Dialogs, change your view to Element.

Search for and edit the dialog text of the following element: VAL-L2 VITALS SEL BP

8. Add your local DATA OBJECT for A1C to the element VAL-L2 VITALS SEL A1C.

Using the menu Reminder Dialog Management, Reminder Dialogs, change your view to Element. Search for and edit the dialog text of the following element: VAL-L2 VITALS SEL A1C

9. \*\*This step is only for sites that had the previous local L2 templates installed\*\*: Add the following local health factors to the Health Summary Type VA-L2 DISEASE MGMT PROTOCOL as selection items in component SHF (PCE HEALTH FACTORS SELECTED):

L2 DMP DIABETES L2 DMP HEART FAILURE L2 DMP HYPERTENSION L2 DMP PRE-DIABETES L2 DMP DEPRESSION L2 DMP WEIGHT MANAGEMENT

\*NOTE: the respective health factors should be embedded in reminder dialog L2 CONSULT SCREENING for reference if needed

In VistA, using the health summary coordinator menu, Build Health Summary Type Menu, Create/Modify Health Summary Type, edit the following health summary type:

Select Build Health Summary Type Menu <TEST ACCOUNT> Option: 1 Create/Modify Health Summary Type

Select Health Summary Type: VA-L2 DISEASE MGMT PROTOCOL

WARNING: You are about to edit a Health Summary Type that is being used by a Health Summary Object. Changing the structure of this Health Summary Type will alter how the Object will display.

Do want to continue? NO// <mark>Y</mark> YES NAME: VA-L2 DISEASE MGMT PROTOCOL Replace <<enter>>

TITLE: VA-L2 DISEASE MGMT PROTOCOL Replace <<enter>>
SUPPRESS PRINT OF COMPONENTS WITHOUT DATA: no// <<enter>>
SUPPRESS SENSITIVE PRINT DATA: <<enter>>
LOCK: <<enter>>
OWNER: <<enter>>

Do you wish to review the Summary Type structure before continuing? NO// <<enter>>

Select COMPONENT: SHF PCE HEALTH FACTORS SELECTED SHF PCE HEALTH FACTORS SELECTED is already a component of this summary.

Select one of the following:

- E Edit component parameters
- D Delete component from summary

Select Action: E

SUMMARY ORDER: 5// 5 <<enter>> OCCURRENCE LIMIT: 1// <<enter>> TIME LIMIT: <<enter>> HEADER NAME: Health Factor Select Replace <<enter>>

Current selection items are: VA-L2 DMP DIABETES VA-L2 DMP HEART FAILURE VA-L2 DMP HYPERTENSION VA-L2 DMP PRE-DIABETES VA-L2 DMP DEPRESSION VA-L2 DMP WEIGHT MANAGEMENT VA-L2 DMP OTHER

Select new items one at a time in the sequence you want them displayed. You may select any number of items.

Select SELECTION ITEM: VA-L2 DMP OTHER// <<add the health factors below one at a time>>

# L2 DMP DIABETES

L2 DMP HEART FAILURE L2 DMP HYPERTENSION L2 DMP PRE-DIABETES L2 DMP DEPRESSION L2 DMP WEIGHT MANAGEMENT

Select SELECTION ITEM: <<enter>> (when done adding the health factors) PCE HEALTH FACTORS SELECTED (SHF) 1 VA-L2 DMP DIABETES FACTOR 2 VA-L2 DMP HEART FAILURE FACTOR 3 VA-L2 DMP HYPERTENSION FACTOR 4 VA-L2 DMP PRE-DIABETES FACTOR 5 VA-L2 DMP DEPRESSION FACTOR 6 VA-L2 DMP WEIGHT MANAGEMENT FACTOR 7 VA-L2 DMP OTHER FACTOR 8 L2 DMP DIABETES FACTOR 9 L2 DMP HEART FAILURE FACTOR 10 L2 DMP HYPERTENSION FACTOR 11 L2 DMP PRE-DIABETES FACTOR 12 L2 DMP DEPRESSION FACTOR 13 L2 DMP WEIGHT MANAGEMENT FACTOR

Do you want to resequence the selection items? **N**O Select COMPONENT: <a></a></a>

Do you wish to review the Summary Type structure before continuing? NO// <<enter>>

Please hold on while I resequence the summary order.